### E-Resource Education and Information Literacy for Research Skill 23 – 27 September 2024

### Pemanfatan Turnitin untuk Deteksi dan Pencegahan Plagiasi

Oleh : Nasrul Makdis, S.IP., M.A e-mail : makdis@uinib.ac.id

UPT. Perpustakaan UIN Imam Bonjol Padang

### Pengantar

- Turnitin merupakan salah satu perangkat lunak berbayar yang dapat digunakan untuk mengecek "kemiripan" suatu karya ilmiah.
- Hak akses akun Turnitin: Administrator, Instructor, dan Student.
- Kewenangan Instructor:

(a) Membuat "Class" baru.

(b) Menambahkan sejumlah "Student".

(c) Mengunggah naskah ilmiah.

 Student hanya dapat mengunggah paper pada "Class" (Kelas) yang telah ditetapkan oleh seorang Instructor.

### **Mengakses Turnitin**

- Diperlukan akses internet.
- Kunjungi laman <u>www.turnitin.com</u>
- Klik Login
- Masukkan user name (email) dan password akun Turnitin

## Hasil Pengecekan Turnitian

Hasil pengecekan "Similarity Index" menggunakan Turnitin:
(a) Warna Biru (Similarity Index 0 %).
(b) Warna Hijau (Similarity Indek 1 % - 24 %).
(c) Warna Kuning (Similarity Indek 25 % - 49 %)
(d) Warna Oranye (Similarity Indek 50 % - 74 %)
(e) Warna Merah (Similarity Indek 75 % - 100 %)

# Pengaturan akses Turnitin

- (1) Akun instruktur Turnitin dapat dimanfaatkan secara optimal untuk deteksi dan pencegahan plagiasi.
- (2) Untuk menghindari lupa password, username dan password dapat disimpan pada sejumlah komputer yang digunakan untuk akses Turnitin.
- (3) Untuk penggunaan Turnitin yang melibatkan karya/tugas mahasiswa, masa aktif kelas (**Class**) dan penugasan (**Assignment**) dapat diatur **paling lama 7 hari**. Pengunggahan file karya/tugas mahasiswa dapat dilakukan menggunakan akun Instructor.

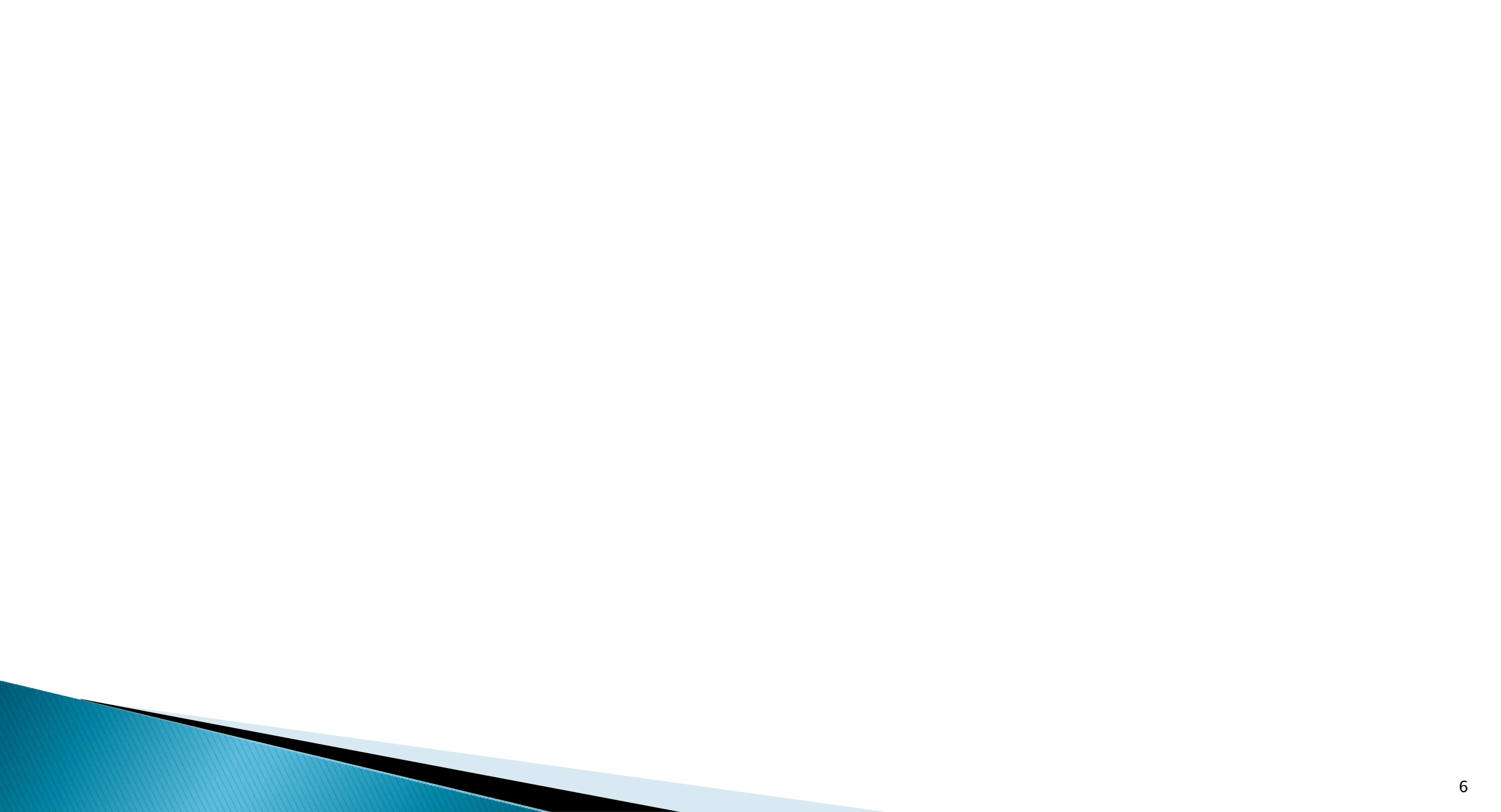

#### 1. Link Turnitin

#### 2. Log In Turnitin

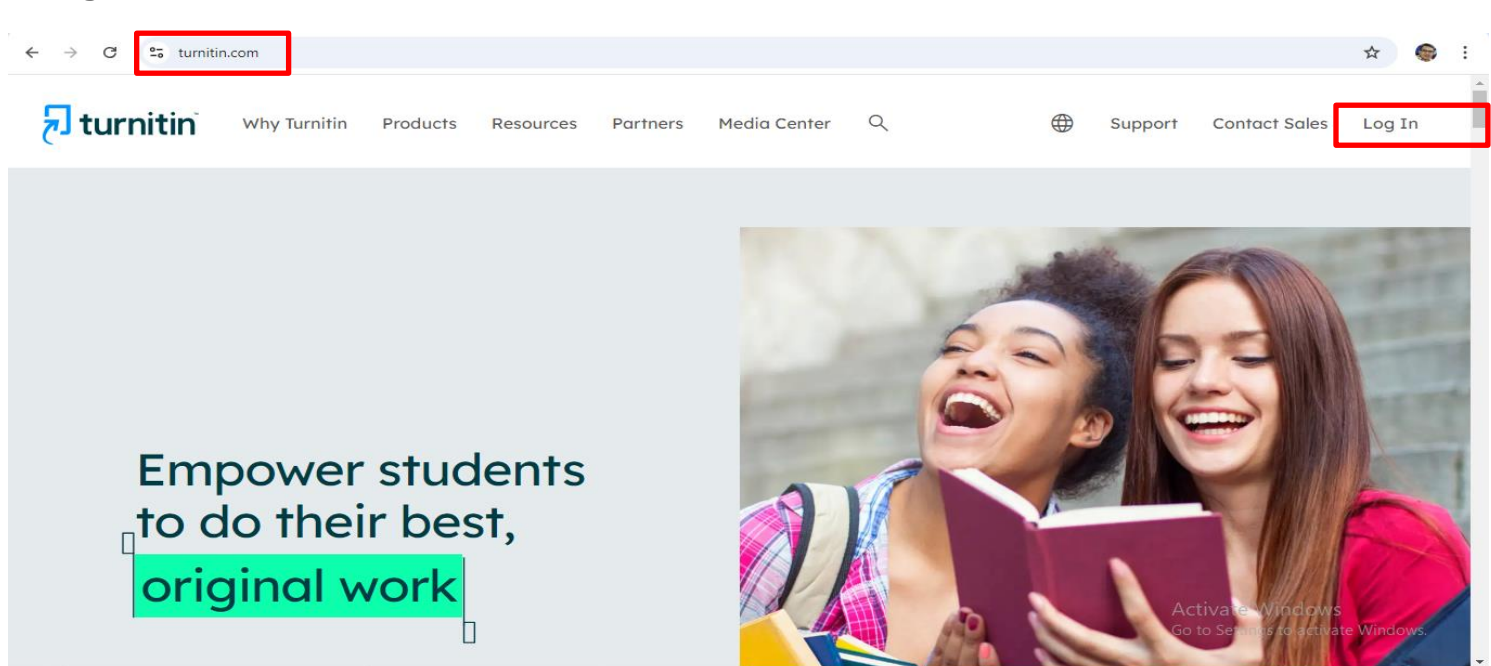

#### 3. Alamat e-mail

#### 4. Password

| ← → C 😁 turnitin.com/login_page.asp?lan | g=en_us                                     | ☆ 🖗                                 |
|-----------------------------------------|---------------------------------------------|-------------------------------------|
|                                         | 🔁 turnitin                                  |                                     |
|                                         | Log in to Turnitin                          |                                     |
|                                         | Email address                               |                                     |
|                                         | Password                                    |                                     |
|                                         | Log in                                      |                                     |
|                                         | G Sign in with Google C Log in with Clever  | Activata Windows                    |
|                                         | Forgotten your password? <u>Click here.</u> | Go to Settings to activate Windows. |

e-mail : perpusuinibpdg@gmail.com Password : Uptperpusuinib24%

- 5. Nama Akun Turnitin
- 6. Tambah Kelas
- 7. Nama Kelas

| ← → C                          | 25 turnitin.com/t_home.asp?login=1                                           | 1&svr=6⟨=en_us&r=52.2                              | 2017066493802       |                 |                   |                   |                               |               | ۲           | • ☆     | ۲      |
|--------------------------------|------------------------------------------------------------------------------|----------------------------------------------------|---------------------|-----------------|-------------------|-------------------|-------------------------------|---------------|-------------|---------|--------|
| नि tu                          | rnitin                                                                       |                                                    | Perpustakaan U      | IIN Imam Bonjol | Padang Use        | r Info   Messages | Instructor <del>▼</del>   Eng | jlish ▼   Com | nmunity   ) | ⑦ Help  | Logout |
| All Classes                    | Join Account (TA)                                                            |                                                    |                     |                 |                   |                   |                               |               |             |         |        |
| NOW VIEWING: H                 | OME                                                                          |                                                    |                     |                 |                   |                   |                               |               |             |         |        |
| This is your instru<br>Univers | age<br>uctor homepage. To create a class, click th<br>itas Islam Negeri Imam | 1e "Add Class" button. To display<br>Bonjol Padang | y a class's assignm | ents and papers | , click the class | 's name.          | All Classes                   | Expired Cl    | asses       | Add Cla | ISS    |
| Class ID                       | Class name                                                                   |                                                    | Status              | Start Date      | End Date          | Class Summary     | Learning Analytics            | Edit          | Сору        | De      | lete   |
| 41847861                       | UPT Perpustakaan UIN IB Pdg                                                  |                                                    | Active              | 19-Dec-2023     | 31-May-2025       | and i             | <b>a</b> 1                    | <b>\$</b>     |             | ť       | 1      |
|                                |                                                                              |                                                    |                     |                 |                   |                   |                               |               |             |         |        |

Helpdesk Research Resources

#### 8. Tambah Tugas

#### 9. Nama Tugas

| $\rightarrow$ G                               | 25 turnitin.com                                                                                                    | /class/41847861/ir | nstructor_home?lang=en_us     |                       |                  |                              |                        |                       | ☆ 🤤                                              |
|-----------------------------------------------|----------------------------------------------------------------------------------------------------|--------------------|-------------------------------|-----------------------|------------------|------------------------------|------------------------|-----------------------|--------------------------------------------------|
| tur آج                                        | nitin                                                                                                    |                    |                               | Perpustakaan Uli      | N Imam Bonjol P  | adang   User Info   Mess     | ages   Instructor ▼    | English ▼   Com       | munity   ⑦ Help   Logout                         |
| Assignments                                   | Students                                                                                                    | Grade Book         | Libraries Calendar            | Discussion            | Preferences      |                              |                        |                       |                                                  |
| W VIEWING: HO                                 | OME > UPT PERPU                                                                                                    | STAKAAN UIN IB PD  | G > CLASS HOME                |                       |                  |                              |                        |                       |                                                  |
| bout this p<br>lis is your class<br>signment. | homepage. Click the click the click | n UIN IB P         | " button to add an assignment | to your class homepa  | age. Click an as | ignment's "View" button to v | iew the assignment inb | ox and any submiss    | ions that have been made to th                   |
| CLASS HOMEP                                   | PAGE   QUICKMAR                                                                                                    | K BREAKDOWN        | AT 1 D T                      | DUE                   | _                | 0007                         | 87.47U.0               | 107/01/0              |                                                  |
| Dilla Oktav                                   | /ia                                                                                                    |                    | SIARI                         | DUE                   |                  | POSI                         | STATUS                 | ACTIONS               |                                                  |
| PAPER                                         |                                                                                                    |                    | 18th Sep 2024<br>1:52 PM      | 25th Sep 2<br>1:52 PM | 2024             | 25th Sep 2024                | 1/2<br>submitted       | View                  | More actions 🔻                                   |
| Ani                                           |                                                                                                    |                    |                               |                       |                  |                              |                        |                       |                                                  |
| PAPER                                         |                                                                                                    |                    | 12th Sep 2024<br>7:34 PM      | 19th Sep 2<br>7:34 PM | 2024             | 19th Sep 2024<br>7:34 PM     | 1/2<br>submitted       | View                  | More actions 💌                                   |
| Yesa                                          |                                                                                                    |                    |                               |                       |                  |                              |                        |                       |                                                  |
| PAPER                                         |                                                                                                    |                    | 7th Sep 2024<br>6:42 AM       | 14th Sep 2<br>6:42 AM | 2024             | 14th Sep 2024<br>6:42 AM     | 1/2<br>submitted       | Activate<br>Mowo Sett | e Windows<br>ings t <b>Mateiastiens</b> /indows. |
| Lillia                                        |                                                                                                    |                    |                               |                       |                  |                              |                        |                       |                                                  |

Judul
 Submit Papers to

| anments        | Students           | Grade Book             | Libraries          | Calendar            | Discussion           | Preferences            |            |                                                                      |                 |
|----------------|--------------------|------------------------|--------------------|---------------------|----------------------|------------------------|------------|----------------------------------------------------------------------|-----------------|
| /IEWING: HOM   |                    |                        | Librarioo          | Galeriaa            | Diseusion            | 1 Telefeneee           |            |                                                                      |                 |
| ALTING. HON    | IE - OFT FERFUS    |                        | ,                  |                     |                      |                        |            |                                                                      |                 |
| About          | this pag           | je                     |                    |                     |                      |                        |            |                                                                      |                 |
| lo create an a | ssignment, enter a | n assignment title a   | and choose the st  | art and due dates   | for the assignment.  | If you like, you can e | enter an a | dditional assignment description. By default, papers submitted to th | s               |
| assignment w   | II be checked aga  | inst all of our databa | ases. If you would | like to create a cu | istom search or view | w other advanced as    | signment   | t options, click the "Optional settings" link.                       |                 |
| 🛛 Title        |                    |                        |                    |                     |                      |                        | 🕜 Max      | Grade                                                                |                 |
| Efrinaldi      |                    |                        |                    |                     |                      |                        | 100        |                                                                      |                 |
| O Instruction  | IS                 |                        |                    |                     |                      |                        | 🕜 Star     | t Date                                                               |                 |
| Assignmer      | t instructions     |                        |                    |                     |                      |                        | <b>m</b>   | 2024-09-24 10:24                                                     |                 |
|                |                    |                        |                    |                     | •                    |                        | Ø Due      | Date                                                                 |                 |
|                |                    |                        |                    |                     |                      |                        | <b>m</b>   | 2024-10-01 10:24                                                     |                 |
| Submit page 1  | pers to            |                        |                    |                     |                      |                        | Ø Fee      | dback Release Date                                                   |                 |
| Do not sto     | re the submitted   | papers                 |                    |                     |                      | ~                      | <b>m</b>   | 2024-10-01 10:24                                                     |                 |
|                |                    |                        |                    |                     |                      |                        |            |                                                                      |                 |
| Optiona        | I Settings         |                        |                    |                     |                      |                        |            |                                                                      |                 |
|                |                    |                        |                    |                     |                      |                        |            |                                                                      |                 |
| Submit         |                    |                        |                    |                     |                      |                        |            | Activate Windows                                                     | j<br>to Mindous |
|                |                    |                        |                    |                     |                      |                        |            | Go to settings to activa                                             | te windows.     |
|                |                    |                        |                    |                     |                      |                        |            |                                                                      |                 |
| o c            | turnitin.com/      | assignment/type/p      | aper/settings?ci   | d=41847861&la       | ng=en_us             |                        |            |                                                                      | ☆ 🍯             |
|                |                    |                        |                    |                     |                      |                        |            |                                                                      |                 |

| Assignments                       | Students                             | Grade Book                                      | Libraries                            | Calendar                                 | Discussion                                  | Preferences                                     |                       |                                                                           |                                                         |  |  |  |
|-----------------------------------|--------------------------------------|-------------------------------------------------|--------------------------------------|------------------------------------------|---------------------------------------------|-------------------------------------------------|-----------------------|---------------------------------------------------------------------------|---------------------------------------------------------|--|--|--|
| OW VIEWING: HOM                   | E > UPT PERPUS                       | TAKAAN UIN IB PDG                               |                                      |                                          |                                             |                                                 |                       |                                                                           |                                                         |  |  |  |
| About                             | this pag                             | je                                              |                                      |                                          |                                             |                                                 |                       |                                                                           |                                                         |  |  |  |
| To create an as<br>assignment wil | signment, enter a<br>be checked agai | n assignment title an<br>nst all of our databas | d choose the sta<br>es. If you would | art and due dates<br>like to create a cu | for the assignment.<br>Istom search or view | . If you like, you can e<br>w other advanced as | nter an a<br>signmen  | additional assignment description<br>t options, click the "Optional setti | n. By default, papers submitted to this<br>ings" link.  |  |  |  |
| 7 Title                           |                                      |                                                 |                                      |                                          |                                             |                                                 | 🕜 Max                 | Grade                                                                     |                                                         |  |  |  |
| Efrinaldi                         |                                      |                                                 |                                      |                                          |                                             |                                                 | 100                   |                                                                           |                                                         |  |  |  |
| Instructions                      | 4                                    |                                                 |                                      |                                          |                                             |                                                 | 🕜 Sta                 | rt Date                                                                   |                                                         |  |  |  |
| Assignment                        | instructions                         |                                                 |                                      |                                          |                                             |                                                 | <b>***</b>            | 2024-09-24 10:24                                                          |                                                         |  |  |  |
|                                   |                                      |                                                 |                                      |                                          |                                             |                                                 | Due Date              |                                                                           |                                                         |  |  |  |
|                                   |                                      |                                                 |                                      |                                          |                                             | 10                                              | <b>**</b>             | 2024-10-01 10:24                                                          |                                                         |  |  |  |
| 🕢 Submit pa                       | pers to                              |                                                 |                                      |                                          |                                             |                                                 | Feedback Release Date |                                                                           |                                                         |  |  |  |
| Do not stor                       | e the submitted                      | papers                                          |                                      |                                          |                                             | ~                                               | <b>**</b>             | 2024-10-01 10:24                                                          |                                                         |  |  |  |
| Optional                          | Settings                             |                                                 |                                      |                                          |                                             |                                                 |                       |                                                                           | Activate Windows<br>Go to Settings to activate Windows. |  |  |  |

#### 12. Klik Submite File

#### 13. Isi judul Dokumen

| → C S turnitin.com                                                                                            | /assignment/type/paper/inbox/                                                                                      | ······································                                  |                               |                                    |                                |                                    |
|----------------------------------------------------------------------------------------------------|----------------------------------------------------------------------------------------------------|-------------------------------------------------------------------------|-------------------------------|------------------------------------|--------------------------------|------------------------------------|
|                                                                                                    |                                                                                                    | Perpustakaan UIN Imam Bon                                               | jol Padang   User Info        | )   Messages   Instructo           | r▼   English ▼   Co            | mmunity   ⑦ Help   Logout          |
| <b>J</b> turnitin                                                                                             |                                                                                                    |                                                                         |                               |                                    |                                |                                    |
| dit Assignment GradeM                                                                                         | ark Report Students                                                                                                | Libraries Discussion                                                    |                               |                                    |                                |                                    |
| / VIEWING: HOME > UPT PERPU                                                                                   | ISTAKAAN UIN IB PDG > EFRINALD                                                                                     | וכ                                                                      |                               |                                    |                                |                                    |
| About this pag                                                                                                | е                                                                                                    |                                                                         |                               |                                    |                                |                                    |
| his is your assignment inbox. To<br>et been generated.                                                        | view a paper, select the paper's tit                                                                               | tle. To view a Similarity Report, select the p                          | aper's Similarity Report io   | con in the similarity column.      | A ghosted icon indicates       | that the Similarity Report has not |
| Submit Search                                                                                                 | All Pape                                                                                                    | ers 🚽                                                                   |                               |                                    | C                              | ownload All Move to                |
| Author                                                                                                    | Title                                                                                                    | Submission ID, Unloaded                                                 | Viewed                        | Similarity                         | Elage                          | Ontions                            |
| Karya Ilmiah 1                                                                                                | Not yet submitted                                                                                                  |                                                                         | Viewed                        |                                    |                                | •••                                |
| Perpustakaan UIN Imam                                                                                         | n Not yet submitted                                                                                                |                                                                         |                               |                                    |                                | •••                                |
|                                                                                                    |                                                                                                    |                                                                         |                               |                                    |                                |                                    |
|                                                                                                    |                                                                                                    |                                                                         |                               |                                    |                                |                                    |
|                                                                                                    |                                                                                                    |                                                                         |                               |                                    | Activ                          | ate Windows                        |
|                                                                                                    |                                                                                                    |                                                                         |                               |                                    |                                |                                    |
|                                                                                                    |                                                                                                    |                                                                         |                               |                                    | Go to S                        | settings to activate windows.      |
|                                                                                                    |                                                                                                    |                                                                         |                               |                                    | Go to S                        | settings to activate windows.      |
|                                                                                                    |                                                                                                    |                                                                         |                               |                                    | Go to s                        | settings to activate Windows.      |
|                                                                                                    |                                                                                                    |                                                                         |                               |                                    | Go to s                        | settings to activate windows.      |
| → C 25 turnitin.com                                                                                           | 1/t_submit.asp?aid=158428050&                                                                                      | klang=en_us                                                             |                               |                                    | Go to S                        | ettings to activate Windows.       |
| → C 😋 turnitin.com                                                                                            | /t_submit.asp?aid=158428050&                                                                                       | klang=en_us<br>Perpustakaan UIN Im                                      | am Bonjol Padang Us           | er Info Messages Ins               | Go to s                        | Community () Help Logo             |
| → c 🖙 turnitin.com                                                                                            | 1/t_submit.asp?aid=158428050&                                                                                      | klang=en_us<br>Perpustakaan UIN Im                                      | ım Bonjol Padang Us           | or Info Messages Inst              | Go to S<br>tructor + English + | Community @ Help Logo              |
| → c ₂s turnitin.com                                                                                           | /t_submit.asp?aid=158428050&                                                                                       | Klang=en_us<br>Perpustakaan UIN Im                                      | am Bonjol Padang – Us         | er Info Messages Ins               | Go to S<br>Iructor → English → | Community @ Help Logo              |
|                                                                                                    | I/t_submit.asp?aid=158428050&<br>Grade Book Libraries<br>STAKAAN UIN IB PDG> EFRINALDI                             | Calendar Discussion Prefe                                               | am Bonjol Padang Us<br>rences | er Info Messages Ins               | Go to S                        | community (2) Help Logo            |
|                                                                                                    | ı/t_submit.asp?aid=158428050&<br>Grade Book Libraries<br>STAKAAN UIN IB PDG> EFRINALDI                             | Perpustakaan UIN Im<br>Perpustakaan UIN Im<br>Calendar Discussion Prefe | am Bonjol Padang Us<br>rences | er Info Messages Ins               | Go to S<br>tructor → English → | Community (2) Help Logo            |
| C C turnitin.com C Turnitin  Signments Students VIEWING: HOME > UPT PERPU Submit: Single File                 | I/L_submit.asp?aid=158428050&<br>Grade Book Libraries<br>STAKAAN UIN IB PDG> EFRINALDI                             | Calendar Discussion Prefe                                               | ım Bonjol Padang Us<br>rences | er Info Messages Inst              | Go to S                        | Community (2) Help Logo            |
| C 2 turnitin.com     Turnitin      Sugnments     Students      VIEWING: HOME > UPT PERPU  Submit: Single File | I/t_submit.asp?aid=158428050&<br>Grade Book Libraries<br>STAKAAN UIN IB PDG> EFRINALDI<br>Upload ~                 | Calendar Discussion Prefe                                               | am Bonjol Padang Us<br>rences | er Info Messages Ins<br>STEP O O O | Go to S                        | Community (2) Help Logo            |
|                                                                                                    | y/t_submit.asp?aid=158428050&<br>Grade Book Libraries<br>STAKAAN UIN IB PDG> EFRINALDI<br>Upload ▼                 | Calendar Discussion Prefe                                               | ım Bonjol Padang Us<br>rences | er Info Messages Ins<br>STEP © O O | Go to S                        | Community (2) Help Logo            |
|                                                                                                    | I/t_submit.asp?aid=158428050&<br>Grade Book Libraries<br>STAKAAN UIN IB PDG> EFRINALDI<br>Upload ~                 | Calendar Discussion Prefe                                               | am Bonjol Padang Us<br>rences | er Info Messages Ins<br>STEP © O O | Go to S                        | Community (2) Help Logo            |
| →   →   →    →                                                                                                | I/t_submit.asp?aid=158428050&<br>Grade Book Libraries<br>STAKAAN UIN IB PDG> EFRINALDI<br>Upload ~                 | Calendar Discussion Prefe                                               | am Bonjol Padang Us<br>rences | er Info Messages Ins<br>STEP • • • | Go to s                        | Community (2) Help Logo            |
|                                                                                                    | ı/t_submit.asp?aid=158428050&<br>Grade Book Libraries<br>STAKAAN UIN IB PDG> EFRINALDI<br>Upload →                 | Calendar Discussion Prefe                                               | ım Bonjol Padang Us<br>rences | or Info Messages Ins               | Go to S                        | Community (2) Help Logo            |
| →                                                                                                    | ı/t_submit.asp?aid=158428050&<br>Grade Book Libraries<br>STAKAAN UIN IB PDG> EFRINALDI<br>Upload →                 | Calendar Discussion Prefe                                               | ım Bonjol Padang Us<br>rences | er Info Messages Ins<br>STEP OO    | ructor + English +             | Community () Help Logo             |
| → C ≤ turnitin.com                                                                                            | ı/t_submit.asp?aid=158428050&<br>Grade Book Libraries<br>STAKAAN UIN IB PDG≻ EFRINALDI<br>Upload ▼<br>b@gmail.com) | Calendar Discussion Prefe                                               | am Bonjol Padang Us<br>rences | er Info Messages Ins               | tructor + English +            | Community (2) Help Logo            |
| →                                                                                                    | I/t_submit.asp?aid=158428050&<br>Grade Book Libraries<br>STAKAAN UIN IB PDG> EFRINALDI<br>Upload ~                 | Calendar Discussion Prefe                                               | am Bonjol Padang Us<br>rences | er Info Messages Ins               | ructor • English •             | Community (2) Help Logo            |

#### 14. Pilih File yang akan di *upload*

| Kanza                                                                                                    |                  |
|----------------------------------------------------------------------------------------------------|------------------|
| Kalya                                                                                                    |                  |
| ast name                                                                                                    |                  |
| limiah 1                                                                                                    |                  |
| Submission title                                                                                                    |                  |
|                                                                                                    |                  |
|                                                                                                    |                  |
|                                                                                                    |                  |
| The file you are submitting will not be added to any repository.                                                                                                    |                  |
|                                                                                                    |                  |
|                                                                                                    |                  |
| What can I submit?                                                                                                    |                  |
| What can I submit?                                                                                                    |                  |
| What can I submit?<br>Choose the file you want to upload to Turnitin:                                                                                                    |                  |
| What can I submit?<br>Choose the file you want to upload to Turnitin:<br>Choose from this computer                                                                                      |                  |
| What can I submit?<br>Choose the file you want to upload to Turnitin:<br>Choose from this computer                                                                                      |                  |
| What can I submit?<br>Choose the file you want to upload to Turnitin:<br>Choose from this computer<br>Choose from Dropbox                                                               |                  |
| What can I submit?         Choose the file you want to upload to Turnitin:         Choose from this computer         Image: Choose from Dropbox         Image: Choose from Google Drive |                  |
| What can I submit?         Choose the file you want to upload to Turnitin:         Choose from this computer         Image: Choose from Dropbox         Image: Choose from Google Drive |                  |
| What can I submit?         Choose the file you want to upload to Turnitin:         Choose from this computer         Image: Choose from Dropbox         Image: Choose from Google Drive |                  |
| What can I submit?         Choose the file you want to upload to Turnitin:         Choose from this computer         Image: Choose from Dropbox         Image: Choose from Google Drive |                  |
| What can I submit?         Choose the file you want to upload to Turnitin:         Choose from this computer         Choose from Dropbox         Choose from Google Drive               | Activate Windows |

#### 15. Klik bagian upload

| 🚱 Open                 |                                                       |                               | ×                                    |
|------------------------|-------------------------------------------------------|-------------------------------|--------------------------------------|
| ← → ~ ↑ ◀              | > This PC > Downloads >                               | ✓ Ö Search Downloa            | ads 🔎                                |
| Organize 👻 No          | lew folder                                            |                               | III <b>-</b> □ <b>I</b> ( <b>?</b> ) |
| This PC                | ^ Name                                                | Date modified                 | Туре                                 |
| > 3D Objects           | ✓ Today (1)                                           |                               |                                      |
| > Desktop              | Pemanfaatan dan Manajerial Turnitin                   | unt 24/09/2024 5:00           | Microsoft Pow                        |
| > 🔮 Documents          | Yesterday (2)                                         |                               |                                      |
| > 👃 Downloads          | Revealing the Enforcement of Mbas                     | auh 23/09/2024 11:37          | Microsoft Edge                       |
| > 🁌 Music              | Telegram Desktop                                      | 23/09/2024 11:37              | File folder                          |
| > 📰 Pictures           | ✓ Last week (4)                                       |                               |                                      |
| > 📑 Videos             | <ul> <li>Bimtek Akun Scopus Perpustakaan U</li> </ul> | IN I 20/09/2024 15:41         | MP4 File                             |
| > 🏪 SISTEM (C:)        |                                                       | 20/09/2024 14:48              | File folder                          |
| > 👝 DATA (D:)          | Compressed                                            | 19/09/2024 11:04              | File folder                          |
| > 👝 Makdis (E:)        | Video                                                 | 19/09/2024 11:01              | File folder                          |
| > 💣 Network            | v <                                                   |                               | >                                    |
|                        | File name:                                            | <ul> <li>All Files</li> </ul> | ~                                    |
|                        |                                                       | Open                          | Cancel                               |
|                        |                                                       |                               |                                      |
|                        |                                                       |                               |                                      |
|                        |                                                       |                               |                                      |
|                        |                                                       |                               |                                      |
| We take your           | r privacy very seriously. We do not share you         | r details for marketing pur   | rposes with any ext                  |
| only be share          | ed with our third party partners so that we ma        | ay offer our service.         |                                      |
|                        |                                                       |                               |                                      |
| Upload                 | Cancel                                                |                               |                                      |
|                        |                                                       |                               |                                      |
|                        | 6 1 1 3 1 450 450 450 4 4 4 4 4 4 4 4 4 4 4 4 4 4     |                               |                                      |
| the //www.turnitin.com | m/t_cubmit_scn7sid=158/080508/lsno-an_uc#             |                               |                                      |

#### 16. Klik bagian comfirm

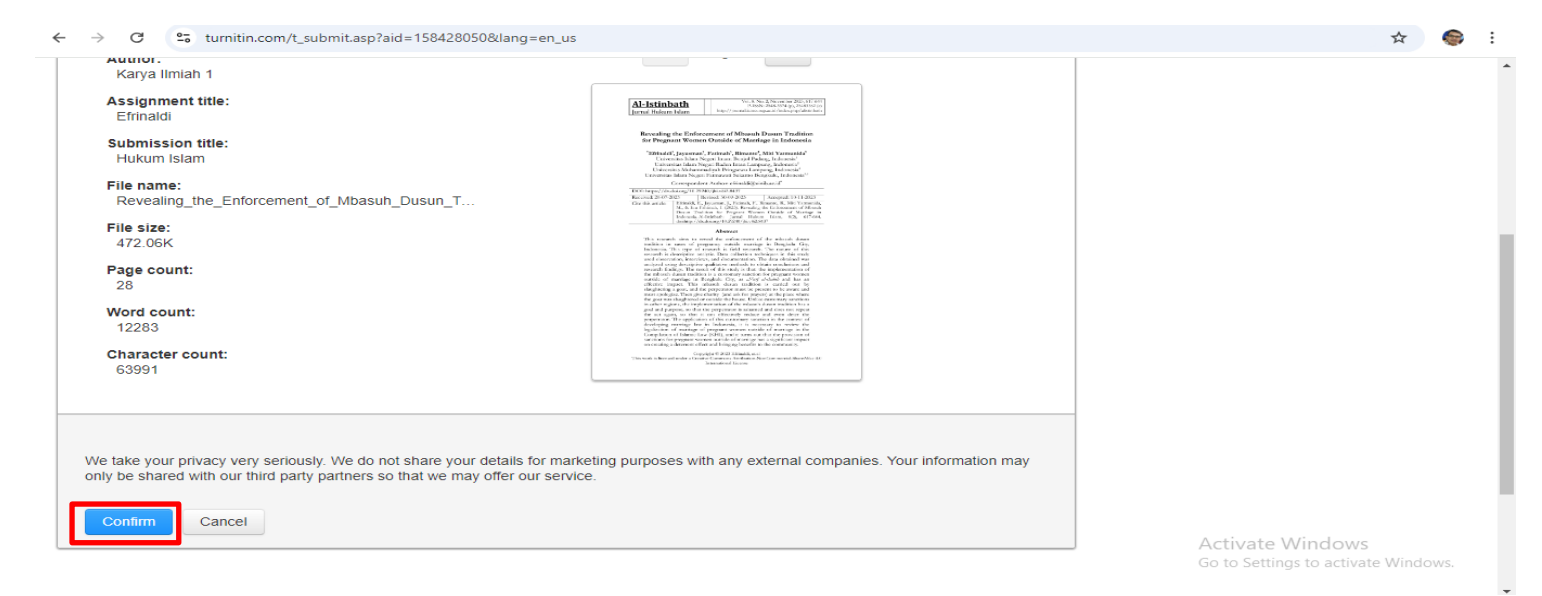

#### 17. Klik bagian go to assignment inbox

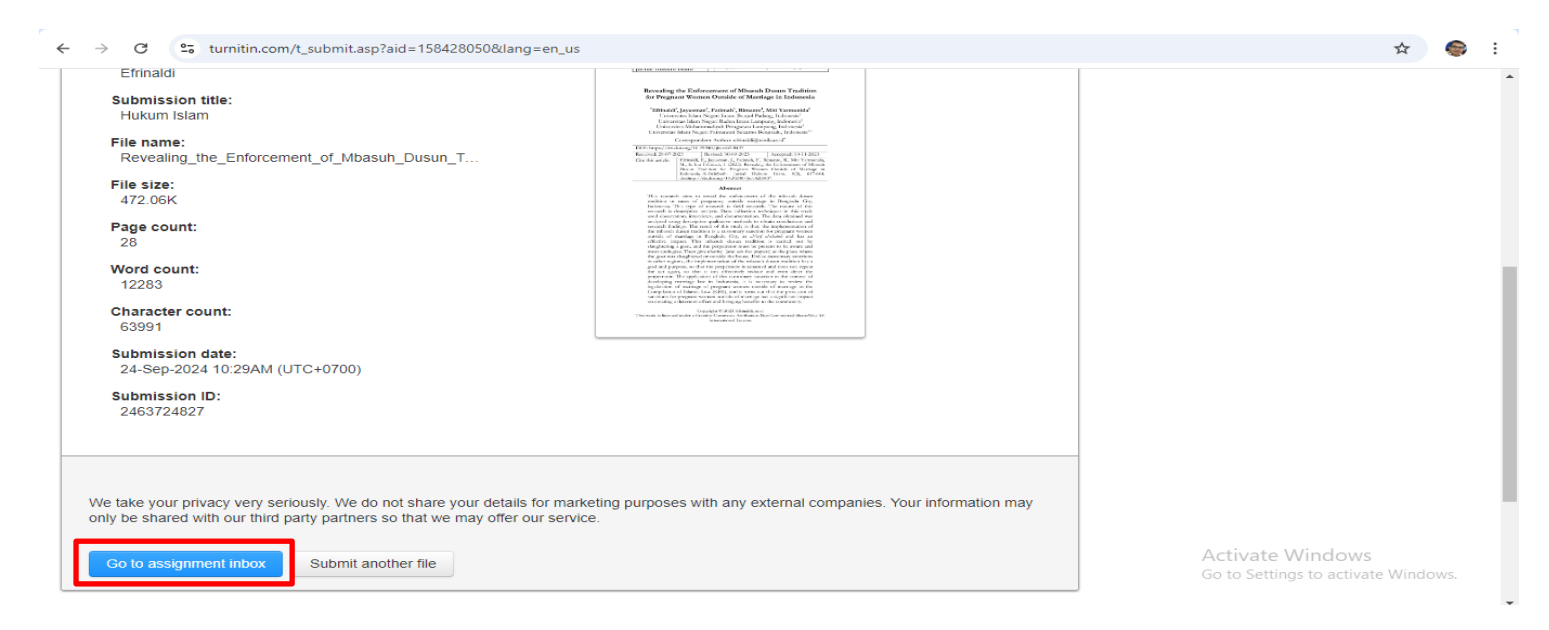

#### 18. Tampilan bagian sebelum dan sesudah hasil *similarity*

| Control Control Co                                                                                                    | C C turnitin.com/assignment/type/paper/inbox/15842                                              | 28050?lang=en_us                             |                        |                                                                                                    |                              | ☆ (                                        |
|----------------------------------------------------------------------------------------------------|-------------------------------------------------------------------------------------------------|----------------------------------------------|------------------------|----------------------------------------------------------------------------------------------------|------------------------------|--------------------------------------------|
|                                                                                                    | turnitin                                                                                        | Perpustakaan UIN Imam Bonjol Pa              | adang   User Info      | )   Messages   Instructor                                                                                                    | ▼   English ▼   Con          | nmunity   ⑦ Help   Logout                  |
| <pre>Make Report</pre>                                                                                                    |                                                                                                 |                                              |                        |                                                                                                    |                              |                                            |
| Vertice under current ender contract the paper bits. To two a familation to uploaded to the paper's Bindlardy Reports to the senialisty colours. A globaled to updoaled to the familation to uploaded to the familation to uploaded to uploaded to uploaded to upl                                                                                                    | t Assignment GradeMark Report Students Libr                                                     | raries Discussion                            |                        |                                                                                                    |                              |                                            |
| by a subjunctive thous, to use use uses that the paper time to use use uses uses uses uses uses uses                                                                                                    | VIEWING: HOME > UPT PERPUSTAKAAN UIN IB PDG > EFRINALDI                                         |                                              |                        |                                                                                                    |                              |                                            |
|                                                                                                    | bout this page                                                                                  |                                              |                        |                                                                                                    |                              |                                            |
| Retri A Papers                                                                                                    | is is your assignment inbox. To view a paper, select the paper's title. To the paperated.       | view a Similarity Report, select the paper's | s Similarity Report ic | on in the similarity column. A                                                                                                    | ghosted icon indicates t     | hat the Similarity Report has no           |
| introd Tate Submission D Uploaded Vewed Similarity Flags Options   i Karya limian 1 Husun Islain 243724827 September 24, 2024 September 24, 2024 Set Set Set   Perpustakaan UIN Imam Not yet submitted = = = Set                                                                                                    <                                                                                                    | Submit Search All Papers 🗸                                                                      | ]                                            |                        |                                                                                                    | C                            | Move to                                    |
| Anya timian 1 Hukun Islam     Perpustakaan UIN timm: Not yet submitted   Perpustakaan UIN timm: Not yet submitted Image: Construction of the single selection of the single selecti                                                                                                    | Author Title                                                                                    | Submission ID Uploaded                       | Viewed                 | Similarity                                                                                                    | Flags                        | Options                                    |
| Perpustakaan UIN Imm Not yet submitted                                                                                                    | J Karya Ilmiah 1 Hukum Islam                                                                    | 2463724827 September 24, 2024                | ø                      | Ø                                                                                                    |                              | •••                                        |
|                                                                                                    | Perpustakaan UIN Imam Not yet submitted                                                         |                                              |                        |                                                                                                    |                              | •••                                        |
| Circle Windows         Circle Windows         Circle                                                                                                    |                                                                                                 |                                              |                        |                                                                                                    |                              |                                            |
| C I turtitucow signed with the series of the series of the series o                                                                                                    |                                                                                                 |                                              |                        |                                                                                                    |                              |                                            |
| Constructions of activate Window<br>Constructions<br>Constructions<br>Co |                                                                                                 |                                              |                        |                                                                                                    | Activa                       | ate Windows                                |
|                                                                                                    |                                                                                                 |                                              |                        |                                                                                                    | Go to S                      | ettings to activate Windows                |
| tAssignment       GradeMark Report       Students       Libraries       Discussion         VIEWING: HOME > UPT PERPUSTAKAAN UIN IB PDO > EFRINALDI         Subout this page       Is is your assignment inbox. To view a paper, select the paper's similarity Report, select the paper's Similarity Report icon in the similarity column. A ghosted icon indicates that the Similarity Report has not been generated.         Subout       Search       Image: Column Column                                                                                                    | turnitin                                                                                        |                                              |                        |                                                                                                    |                              |                                            |
| VIEWING: HOME > UPT PERPUSTAKAAN UIN IB PDG > EFRINALDI<br>About this page<br>is is your assignment inbox. To view a paper, select the paper's title. To view a Similarity Report, select the paper's Similarity Report icon in the similarity column. A ghosted icon indicates that the Similarity Report has ne<br>t been generated.<br>Submit Search All Papers -<br>Author Title Submission ID Uploaded Viewed Similarity Flags Options<br>A Karya Ilmiah 1 • Hukum Islam 2463724827 September 24, 2024 6 • 86% ••••<br>Perpustakaan UIN Imam Not yet submitted ••••                                                                                                    | t Assignment GradeMark Report Students Libi                                                     | raries Discussion                            |                        |                                                                                                    |                              |                                            |
| bout this page<br>is is your assignment inbox. To view a paper, select the paper's title. To view a Similarity Report, select the paper's Similarity Report icon in the similarity column. A ghosted icon indicates that the Similarity Report has ne<br>the engenerated.<br>Submit Search All Papers -<br>Author Title Submission ID Uploaded Viewed Similarity Flags Options<br>Karya Ilmilah 1 • Hukum Islam 2463724827 September 24, 2024 &<br>Perpustakaan UIN Imam Not yet submitted<br>Or Contracte Windows                                                                                                    | VIEWING: HOME > UPT PERPUSTAKAAN UIN IB PDG > EFRINALDI                                         |                                              |                        |                                                                                                    |                              |                                            |
| About this page<br>is is your assignment inbox. To view a paper, select the paper's title. To view a Similarity Report, select the paper's Similarity Report icon in the similarity column. A ghosted icon indicates that the Similarity Report has no<br>to be generated.<br>Submit Search All Papers C Download All _ Move to<br>Author Title Submission ID Uploaded Viewed Similarity Flags Options<br>Karya Ilmiah 1 • Hukum Islam 2463724827 September 24, 2024  • e 86% ••••<br>Perpustakaan UIN Imam Not yet submitted ••••                                                                                                    |                                                                                                 |                                              |                        |                                                                                                    |                              |                                            |
| Is is your assignment indox. To view a paper, select the paper's title. To view a similarity keport, select the paper's similarity keport icon in the similarity column. A ghosted icon indicates that the similarity keport has not been generated.          Submit       Search       All Papers       O Download All       Move to         Author       Title       Submission ID       Uploaded       Viewed       Similarity       Flags       Options         Karya Ilmian 1       Hukum Islam       2463724827       September 24, 2024       Image: Control of the similarity column. A ghosted icon indicates that the similarity keport has not been generated.         Perpustakaan UIN Imam       Not yet submitted             Activate Windows                                                                                                    | bout this page                                                                                  | ulaura Olarillarita Danast aslastita associ  |                        | and the stand state of the sector of the sector of the sec | ale and the second states of |                                            |
| Submit Search All Papers     Author Title     Submission ID Uploaded        Nore to     Author     Title     Submission ID        Viewed     Similarity        Flags              Author     Title <b>Observed Perputate Windows</b>                                                                                                    | is is your assignment inbox. To view a paper, select the paper's title. To<br>i been generated. | view a similarity Report, select the papers  | s similarity Report to | on in the similarity column. A                                                                                                    | gnosted con indicates i      | hat the similarity Report has no           |
| Author       Title       Submission ID       Uploaded       Viewed       Similarity       Flags       Options         Karya Ilmiah 1       Image: Hukum Islam       2463724827       September 24, 2024       Image: Hukum Islam                                                                                                    | Submit Search All Papers -                                                                      | ]                                            |                        |                                                                                                    | C                            | wnload All 🗸 🛛 Move to                     |
| Karya Ilmiah 1          • Hukum Islam           2463724827         September 24, 2024           •          •          66%                Perpustakaan UIN Imam       Not yet submitted                                                                                                    | Author Title S                                                                                  | Submission ID Uploaded                       | Viewed                 | Similarity                                                                                                    | Flags                        | Options                                    |
| Perpustakaan UIN Imam Not yet submitted                                                                                                    | J Karya Ilmiah 1 IHukum Islam                                                                   | 2463724827 September 24, 2024                | ø                      | <b>86%</b>                                                                                                    |                              | •••                                        |
| Activate Windows                                                                                                    | Perpustakaan UIN Imam Not yet submitted                                                         |                                              |                        |                                                                                                    |                              | •••                                        |
| Activate Windows                                                                                                    |                                                                                                 |                                              |                        |                                                                                                    |                              |                                            |
| Activate Windows                                                                                                    |                                                                                                 |                                              |                        |                                                                                                    |                              |                                            |
| Activite Windows                                                                                                    |                                                                                                 |                                              |                        |                                                                                                    |                              |                                            |
| Go to Settings to activate Window                                                                                                    |                                                                                                 |                                              |                        |                                                                                                    | Activa                       | ite Windows                                |
|                                                                                                    |                                                                                                 |                                              |                        |                                                                                                    | Activa<br>Go to S            | ite Windows<br>ettings to activate Windows |
|                                                                                                    |                                                                                                 |                                              |                        |                                                                                                    | Activa<br>Go to S            | ite Windows<br>ettings to activate Windows |

| ev.turnitin.com/a | pp/carta/en_us/?s=1&u=1125469356&o=2463724827⟨=en_us&ro=103                                                                                                    |                  |            |              |                                                 |          |
|-------------------|----------------------------------------------------------------------------------------------------|------------------|------------|--------------|-------------------------------------------------|----------|
| 🛃 turnitin        | Go to New View Karya Ilmiah 1 Hukum Islam                                                                                                    |                  |            | <            | 1 of 1 🗸                                        | > ⑦      |
|                   |                                                                                                    |                  |            |              | All Sources                                     | ×        |
|                   |                                                                                                    |                  |            | <            | Match 1 of 22                                   | >        |
| -                 | Al-Istinbath                                                                                                    | 86 🗾 🗡           | © <b>.</b> | • Ef<br>Pu   | rinaldi Efrinaldi, Jayu<br>blication            | 86%      |
|                   | Jurnal Hukum Islam                                                                                                    |                  | <u>+</u>   | joi          | urnal.iaincurup.ac.id<br>ernet Source - 75 urls | 86%      |
|                   | Poweling the Enforcement of Misseyh Duran Tradition                                                                                                    |                  | (i)        | • et         | heses.uin-malang.ac<br>ernet Source - 21 urls   | 8%       |
|                   | for Pregnant Women Outside of Marriage in Indonesia                                                                                                    |                  |            | • e-j<br>Int | journal.iain-palangkar<br>ernet Source - 4 urls | 8%       |
|                   | *Efenaldi <sup>1</sup> , Jayusman <sup>2</sup> , Fatimah <sup>3</sup> , Rimanto <sup>4</sup> , Miti Yarmunida <sup>5</sup><br>Universitas Islam Negeri Imam Bonjol Padang, Indonesia <sup>1</sup>                           |                  |            | • re<br>Int  | pository.radenintan.a<br>ernet Source - 45 urls | 7%       |
|                   | Universitas Islam Negari Raden Intan Lampung, Indonesia <sup>2</sup><br>Universitas Muhammadiyah Pringsewu Lampung, Indonesia <sup>4</sup><br>Universitas Islam Negeri Fatmawati Sukarno Bengkulu, Indonesia <sup>3,5</sup> |                  |            | • eje<br>Int | ournal.uin-suka.ac.id<br>ernet Source - 9 urls  | 6%       |
|                   | Correspondent Author: efrinaldi@uinib.ac.id*                                                                                                    | _                |            | • jui<br>Int | rnal.ar-raniry.ac.id<br>ernet Source - 17 urls  | 5%       |
|                   | DOI: https://dx.doi.org/10.29240/jbi.v8i2.8437                                                                                                    | _                |            | • di         | cilib iain-nalangkaray                          | 4.07     |
|                   | Cite this article:         Effinaldi, E., Jayusman, J., Fatimah, F., Rimauto, R., Mit Yamunuida, M., & Iim Fahimah, I. (2023). Revealing the Enforcement of Mbasuh                                                          | _                |            | Activ        | vate \tixitudeSources                           | idows.   |
| Page: 1 of 28     | Word Count: 12283                                                                                                    | Text-Only Report | High Res   | olution Or   | <u>ା</u> ୍                                      | <u> </u> |

ev.turnitin.com/app/carta/en\_us/?s=1&u=1125469356&o=2463724827&lang=en\_us&ro=103 1 of 1 🗸 🔊 turnitin Karya Ilmiah 1 Hukum Islam < > ? ← Go to New View Vol. 8. No. 2, November 2023, 617-644 **1** P-ISSN: 2548-3374 (p), 25483382 (c) http://journal.iaincurup.ac.id/index.php/alistinbath <u>Al-Istinbath</u> ÷ Jurnal Hukum Islam (i) **Revealing the Enforcement of Mbasuh Dusun Tradition** for Pregnant Women Outside of Marriage in Indonesia \*Ef<mark>1</mark>haldi<sup>1</sup>, Jayusman<sup>2</sup>, Fatimah<sup>3</sup>, Rimanto<sup>4</sup>, Miti Yarmunida<sup>5</sup> Universitas Islam Negeri Imam Bonjol Padang, Indonesia<sup>1</sup> Universitas Islam Negari Raden Intan Lampung, Indonesia Universitas Muhammadiyah Pringsewu Lampung, Indonesia<sup>4</sup> Universitas Islam Negeri Fatmawati Sukarno Bengkulu, Indonesia<sup>3,5</sup> **D** Q -- Q Page: 1 of 28 Word Count: 12283 25 ev.turnitin.com/app/carta/en\_us/?s=1&u=1125469356&o=2463724827&lang=en\_us&ro=103 Karya Ilmiah 1 Hukum Islam 1 of 1 🚽 🗩 turnitin < > ← Go to New View ? ۲ Vol. 8. No. 2, November 2023, 617-644 D 100N: 2548-3374 (p), 25483382 (e) × up.ac.id/index.php/alistinbath Al-Istinbath ÷ Jurnal Hukum Islam + ÷ Digital Receip **Dusun Tradition Revealing the Enfo** ÷ for Pregnant Wom age in Indonesia \*Ef<mark>1</mark>haldi<sup>1</sup>, Jayusman<sup>2</sup>, Fatimah<sup>3</sup>, Rimanto<sup>4</sup>, Miti Yarmunida<sup>5</sup> Universitas Islam Negeri Imam Bonjol Padang, Indonesia<sup>1</sup> Universitas Islam Negari Raden Intan Lampung, Indonesia Universitas Muhammadiyah Pringsewu Lampung, Indonesia<sup>4</sup> Universitas Islam Negeri Fatmawati Sukarno Bengkulu, Indonesia<sup>3,5</sup> ev.turnitin.com/app/carta/en\_us/?s=1&u=1125469356&o=2463724827&lang=en\_us&ro=103 2-0 ᠵ turnitin Karya Ilmiah 1 Hukum Islam 1 of 1 🗸 > ? ← Go to New View <۲ /\_ Vol. 8. No. 2, November 2023, 617-644 P-ISSN: 2548-3374 (p), 25483382 (e) http://journal.iaincurup.ac.id/index.php/alistinbath <u>Al-Istinbath</u> ÷ Jurnal Hukum Islam (i)Revealing the Enforcement of Mbasuh Dusun Tradition for Pregnant Women Outside of Marriage in Indonesia \*Efi haldi<sup>1</sup>, Jayusman<sup>2</sup>, Fatimah<sup>3</sup>, Rimanto<sup>4</sup>, Miti Yarmunida<sup>5</sup> Universitas Islam Negeri Imam Bonjol Padang, Indonesia<sup>1</sup> Universitas Islam Negari Raden Intan Lampung, Indonesia<sup>2</sup> Universitas Muhammadiyah Pringsewu Lampung, Indonesia<sup>4</sup> Universitas Islam Negeri Fatmawati Sukarno Bengkulu, Indonesia<sup>3,5</sup> Page: 1 of 28 Word Count: 12283 - 🖸 High Reso

| ≣ Menu 🕼       | ð  | ☆ Hukun | n Islam.pdf | × + Create         |                 |                     |                          |        | 0 4 |           | Sign i   | n      | - 0       | ×       |
|----------------|----|---------|-------------|--------------------|-----------------|---------------------|--------------------------|--------|-----|-----------|----------|--------|-----------|---------|
| All tools Edit | it | Convert | E-Sign      |                    |                 |                     | Find text or tools $ Q $ |        | ¢ ھ | କ ା ହ     | Õ        |        | 📑 Al As   | sistant |
|                |    |         |             |                    |                 |                     |                          |        |     |           |          |        |           | Î       |
| æ              |    |         |             |                    |                 |                     |                          |        |     |           |          |        |           | -<br>-  |
| L.             |    |         |             |                    |                 |                     |                          |        |     |           |          |        |           | ٦       |
| e,             |    |         |             |                    |                 |                     |                          |        |     |           |          |        |           | C       |
| (A)            |    |         |             | Hukum Islam        |                 |                     |                          |        |     |           |          |        |           |         |
| Q.             |    |         |             | ORIGINALITY REPORT |                 |                     |                          |        |     |           |          |        |           |         |
|                |    |         |             | 86%                | 86%             | 86%<br>PUBLICATIONS | 8%<br>STUDENT            | PAPERS |     |           |          |        |           |         |
|                |    |         |             |                    |                 |                     |                          |        |     |           |          |        |           | 30      |
|                |    |         | _           | PRIMARY SOURCES    |                 |                     |                          |        |     |           |          |        |           | 30      |
|                |    |         |             | journal.           | iaincurup.ac.id |                     |                          | 86     | 504 |           |          |        |           | ^       |
|                |    |         | L           | Internet Sour      | ce              |                     |                          | 00     | 9%  | J         |          |        |           | ř       |
|                |    |         |             |                    |                 |                     |                          |        |     |           |          |        |           |         |
|                |    |         |             |                    |                 |                     |                          |        | A   | Activat   | e Win    | dows   | 5         |         |
|                |    |         |             |                    |                 |                     |                          |        |     | Go to Set | tings to | activa | te Windov | j Q     |

### Turnitin hanyalah sekedar alat pendeteksi indeks kemiripan

### Sikap amanah, kejujuran operator (pengguna) Turnitin harus menjadi prioritas

# Terima Kasih